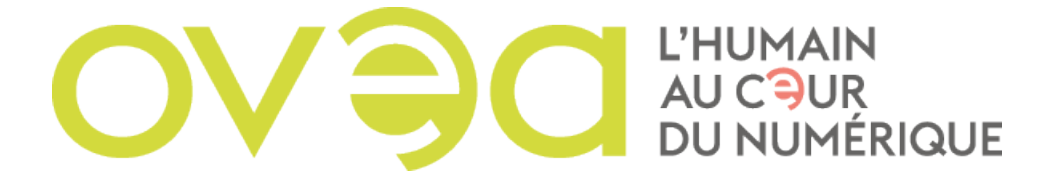

# **COMMENT CONFIGURER SA MESSAGERIE ZIMBRA SOUS MAC**

#### 1) Lancer l'application mail sur votre mac

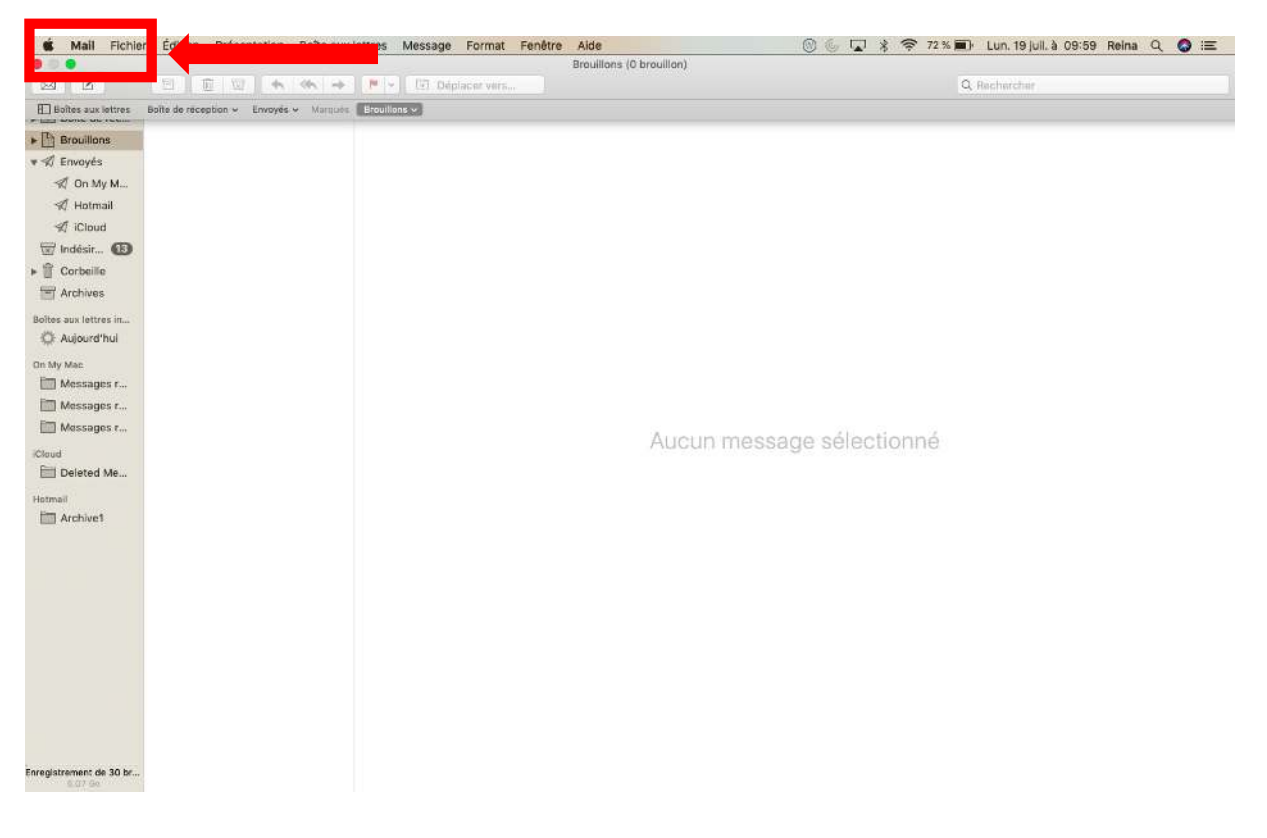

#### 2) <u>Sur la barre d'outil cliquer sur « mail »</u>

### 3) Puis cliquer sur « comptes »

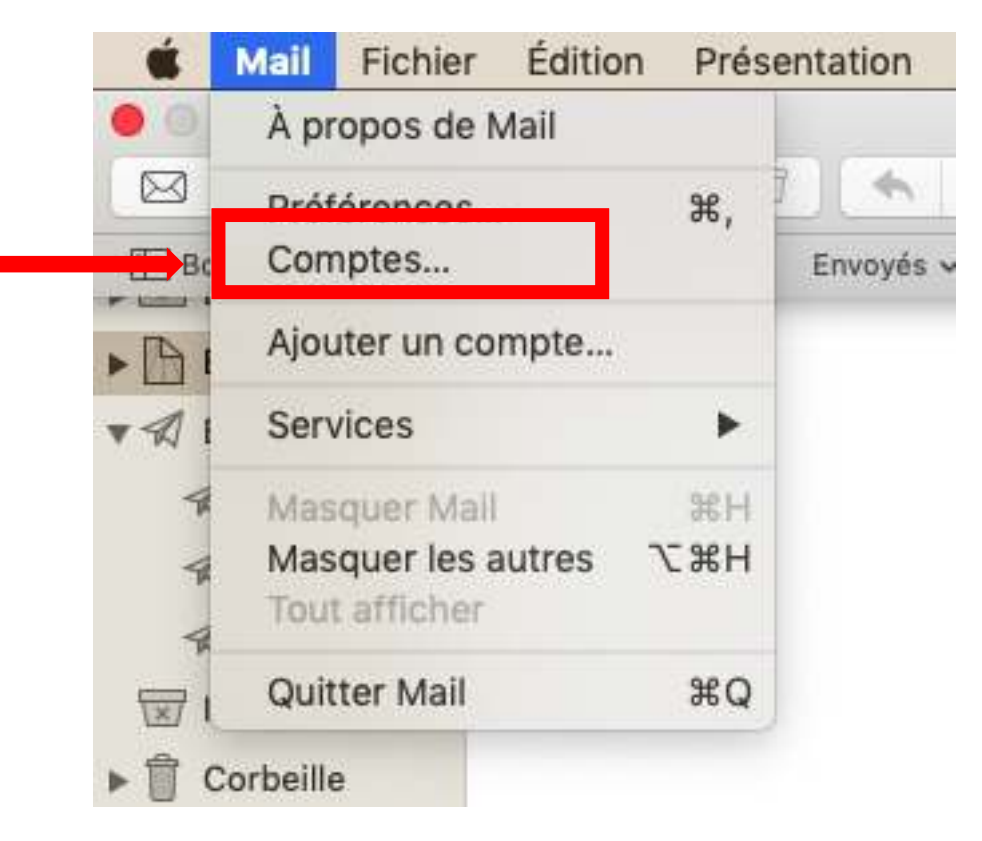

4) <u>Vous serez dirigé vers une page avec tous vos comptes internet, cliquer sur « ajouter un autre compte »</u>

| iCloud<br>iCloud Drive et 10 de plus | iCloud       |
|--------------------------------------|--------------|
| Mail<br>reina_ezzedine@icloud.c      | E B Exchange |
|                                      | Google       |
|                                      | YAHOO!       |
|                                      | Aol.         |

## 5) <u>Cliquer sur « Compte Mail »</u>

| Compte Mail        |   |
|--------------------|---|
| Compte CalDAV      |   |
| Compte CardDAV     |   |
| Compte LDAP        |   |
| Compte Game Center | ? |

#### 6) <u>Puis remplissez toutes les cases avec vos données :</u>

• Adresse e-mail : votre adresse e-mail

- Nom d'utilisateur : votre adresse e-mail
- Mot de passe : votre mot de passe
- Type de compte : IMAP
- Serveur de réception : zimbra.ovea.com ou zimbra8.ovea.com
- Serveur d'envoi : zimbra.ovea.com ou zimbra8.ovea.com

| Adresse e-mail :      | r.ezzedine@ovea.com |
|-----------------------|---------------------|
| Nom d'utilisateur :   | r.ezzedine@ovea.com |
| Mot de passe :        | •••••               |
| Type de compte :      | IMAP                |
| erveur de réception : | zimbra.ovea.com     |
| Conveyer discussion   | zimbra ovez com     |

Cliquer enfin sur « se connecter » en bas à droite pour que votre messagerie Zimbra soit configurer sur votre Mac

| Annuler  | Précédent | Se connecter |
|----------|-----------|--------------|
| unitaren | riccoucit | oc connecte  |